## Содержание

| Получение электронной подписи (ЭЦП)                                                                                | 2  |
|----------------------------------------------------------------------------------------------------|----|
| ЭТАП 1. Заявка в СЭД Тезис                                                                                         | 2  |
| ЭТАП 2. Заполнение заявки в личном кабинете Контур                                                                 | 5  |
| ЭТАП 3. Настройка компьютера                                                                                       | 9  |
| ЭТАП 4. Выпуск сертификата1                                                                                        | .3 |
| ЭТАП 5. Личное посещение для подтверждения личности 2                                                              | 21 |
| ЭТАП 6. Установка выпущенного сертификата 2                                                                        | 22 |
| Вопросы и ответы                                                                                                   | 27 |
| Что такое электронная (цифровая) подпись? 2                                                                        | 27 |
| Как происходит подписание электронного документа при использовании электронной подписи?                            | 28 |
| Почему электронная подпись признается равнозначной собственноручной подписи?<br>                                   | 28 |
| Почему заявка в СЭД Тезис заменяет согласование бумажной служебной записки? 2                                      | 28 |
| Почему теперь документы для перемещения материальных ценностей нужно подписывать электронной подписью?             | 28 |
| Кто такой "администратор КЦР" и почему он выпускает электронные подписи в НГТУ?<br>                                | 29 |
| Я проделал все действия и выпустил электронную подпись. Как проверить, что она работает и её можно использовать? 2 | 29 |

Главная > Цифровые сервисы > СЭД Тезис > Получение электронной подписи (ЭЦП)

## Получение электронной подписи (ЭЦП)

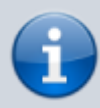

Настоящая инструкция написана с целью осуществления сотрудниками НГТУ юридически значимых действий в автоматизированных информационных системах, в том числе финансовых (1С: Бухгалтерия), как участника электронного документооборота. Получение электронной подписи не самый сложный процесс, но для многих он может вызывать трудности, так как кто-то впервые сталкиваются с таковым.

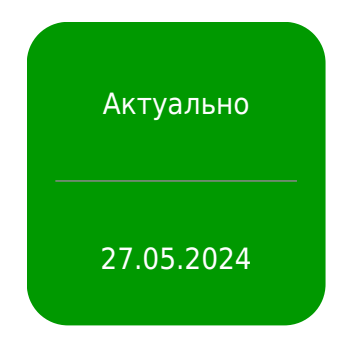

## ЭТАП 1. Заявка в СЭД Тезис

 Войдите в СЭД Тезис и выберите сверху в меню Документы → Заявка на получение электронной подписи.

| $\leftarrow \ \rightarrow \ \mathbf{G}$ | ◯ 🔒 🗝 https://sed. <b>nstu.ru</b> /app/#! |             |      |
|-----------------------------------------|-------------------------------------------|-------------|------|
| <b>ТЕЗИС</b> Вадачи                     | Документы Справочники Помощь              |             |      |
| ПАПКИ ДЕЙСТВИЙ                          | Служебные записки                         |             | гту  |
| • Задачи                                | Создать документ                          | Alt+O       |      |
| 🝷 Документы (тут только с               | Список документов                         | Shift+Alt+O |      |
| Черновики                               | Список договоров                          | Shift+Alt+C | r 🗖  |
| СЛУЖЕБНЫЕ записк                        | Создать бух. документ                     |             |      |
| Согласование                            | Список бух. документов                    |             | =    |
| Доработка                               | Заявка на получение электронной подписи   |             | Соз  |
| Ознакомление                            | БРОНИРОВАНИЕ помещений                    | • • •       | доку |
| Автотранспорт                           | Заявки на хостинг сайтов                  |             |      |
| Заявка на ЭЦП                           | Заявки на воду, бумагу, канцелярию        |             |      |
| Типография                              | Заказы типографии                         |             |      |
| Вода, бумага, канцел                    | Заявки на ремонтные работы                |             |      |
| Заявки на ремонт                        | Заказ автотранспорта                      |             |      |
| Согл. хостинга                          | Заявка на картридж                        |             |      |
| Новые услуги                            |                                           |             |      |

2. В таблице будут отображаться созданные ранее заявки. Нажмите кнопку **Создать**.

| $\leftarrow \rightarrow \mathbf{G}$                                                                                                    | ) A ē² https://sed.nstu.ru/app/#!                                                                                                    |
|----------------------------------------------------------------------------------------------------|----------------------------------------------------------------------------------------------------|
| ТЕЗИС Задачи Доку                                                                                                    | менты Справочники Помощь                                                                                                    |
| <ul> <li>ПАПКИ ДЕЙСТВИЙ &lt;</li> <li>Задачи</li> <li>Документы (тут только сс<br/>Черновики</li> <li>СЛУЖЕБНЫЕ записки</li> <li>Согласование</li> <li>Доработка</li> <li>Ознакомление</li> <li>Автотранспорт</li> <li>Заявка на ЭЦП</li> <li>Типография</li> </ul> | Есяведиев список ×         Введите списока         Поиск       Расширенный режим         Создать       Image: Colspan="4">С         Вл       Ва       Состояние       Номер       Дата создания       Сотрудник       Фамилия       Имя       Отчество       Эл. почта       Моб. те |

- 3. В новой заявке можно заполнить данные из информационной системы НГТУ, для этого нажмите кнопку Заполнить данные автоматически.
- 4. Проверьте свои ФИО, мобильный телефон, электронную почту, СНИЛС, ИНН и поставьте галочку снизу.

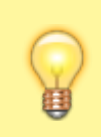

Укажите электронную почту (личную / корпоративную), которой вы всегда пользуетесь.

На эту почту вам будут приходить уведомление от УЦ Контур. **Рекомендуется** использовать корпоративную почту

| нты Канцеля       | оия Архив Справочники ► ИНСТРУК                                                                                                    | ции 🛛 Q 😻 Орлов М. В      | . [m.orlov] 🔹 🗂 →] Выйт |
|-------------------|----------------------------------------------------------------------------------------------------|---------------------------|-------------------------|
| EdsRequest per    | актирование ×                                                                                                    |                           |                         |
| dsRequest спис    | ок > EdsRequest редактирование                                                                                                    |                           |                         |
| анные заявки      | +                                                                                                    |                           | Сохранить и закрыть     |
| 寅                 | № заявки ER-00005   Дата создания 05.03.202                                                                                                    | 4 14:00                   | Сохранить               |
| Тользователь      | Орлов М. В. [m.orlov] (ЦИУ, инженер-программист 2                                                                                                    | категории) 🗸              | Отправить заявку        |
| Данные для за     | юлнения                                                                                                    |                           | Создать                 |
| Фамилия           | * The second second sec | *                         | Заполнить по шаблону    |
| Мобильный<br>+7() | гелефон Эл. почта<br>* 🕑                                                                                                    | * 0                       |                         |
| ИНН               | СНИЛС                                                                                                    | *                         |                         |
| Я подтве          | рждаю правильность введенных данных о себе и да<br>и этих данных в Удостоверяющий центр АО "ПФ СКБ                                                                                                    | о согласие на<br>Контур". |                         |

- 5. После заполнения всех полей нажмите справа кнопку Отправить заявку.
- 6. При подтверждении нажмите Да.

| Подтверждение                       |    |     |
|-------------------------------------|----|-----|
| Запустить процесс Отправить заявку? |    |     |
|                                     | Да | Нет |

7. При необходимости можете указать произвольный комментарий, внизу нажмите кнопку Ок.

| авная Влож  | п п п п п п п п п п п п п п п п п п п |  |  |
|-------------|---------------------------------------|--|--|
| Решение     | Запустить процесс                     |  |  |
| Комментарий |                                       |  |  |
|             |                                       |  |  |
|             |                                       |  |  |
|             |                                       |  |  |
|             |                                       |  |  |
|             |                                       |  |  |

Заявка успешно отправлена на согласование.

Ожидайте согласования заявки в Тезисе, вам придет уведомление на почту от Тезиса и от Контура. После одобрения заявки Контуром вам на следующем этапе нужно будет заполнить паспортные данные и прикрепить скан.

## ЭТАП 2. Заполнение заявки в личном кабинете Контур

• После того, как заявка в Тезисе будет согласована, вам (указанную в заявке Тезис) почту придет такое письмо с адреса **cabinet-ca@kontur.ru**.

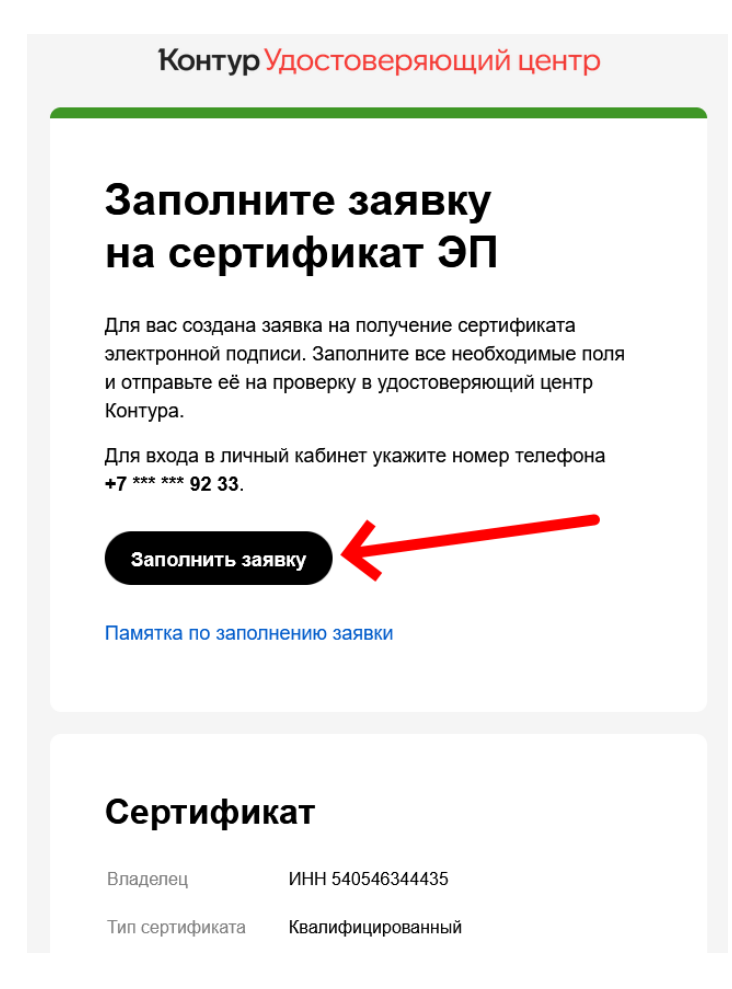

1. Далее необходимо пройти регистрацию в Личном кабинете Контур.

Вам понадобится паспорт!

Нажмите в письме на кнопку **Заполнить заявку** или перейдите по ссылке: https://i.kontur-ca.ru.

Введите (раннее указанный в заявке Тезиса) ваш мобильный телефон и дождитесь звонка.

Код - это последние четыре цифры позвонившего номера. Отвечать на звонок не нужно.

| Конт<br>Вход в Удостовег | <b>ур</b>     |   | Контур<br>Вход в Удостоверяющий центр                                    |
|--------------------------|---------------|---|--------------------------------------------------------------------------|
| Пароль Сертификат        | Почта Телефон | - | Пароль Сертификат Почта Телефон                                          |
| Телефон<br>+7            |               |   | +7 *** XXXX                                                              |
| Запомнить меня           |               |   | Сейчас вам поступит звонок<br>Введите последние 4 цифры входящего звонка |
| Получит                  | ь код         |   | Получить новый код можно через 00:26                                     |
|                          |               |   | < Вернуться назад                                                        |

Если звонок не приходит долгое время, то нажмите снизу на кнопку **Получить код по СМС** и введите в поле код из СМС.

2. После входа в ваш личный кабинет Контура, в нем будут отображаться заявки на получение подписи.

Выберите по дате актуальную заявку со статусом **Заполните заявку** (если их несколько) и нажмите на нее.

| Контур Удостоверяющий центр                                  |                  | Опомощь 2 +7 913 786 92 33 Выйти |
|--------------------------------------------------------------|------------------|----------------------------------|
| Сертификаты                                                  | /                |                                  |
|                                                              |                  | Отображать скрытые сертификаты   |
| <b>ФИО не указано</b><br>540546344435<br>На физлицо          | Заполните заявку | Создана 18 апреля                |
| <b>Орлов Михаил Викторович</b><br>540546344435<br>На физлицо | Действует        | До 17 августа                    |
|                                                              |                  |                                  |
|                                                              |                  |                                  |
|                                                              |                  |                                  |
| СКБ Контур с 1988 года                                       |                  | Регламент Удостоверяющего центра |
| Если появилось такое<br>сообщение, то нажмите                |                  |                                  |

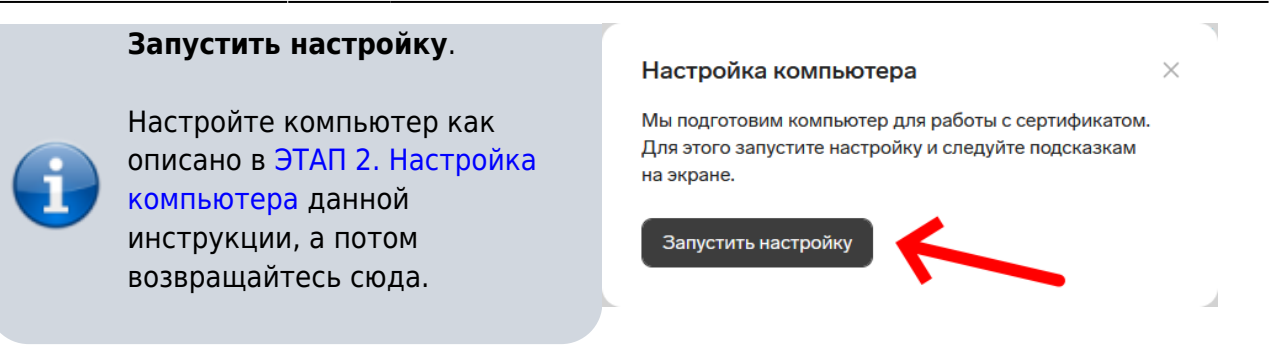

3. После выбора заявки ознакомьтесь на странице с информацией, что нужно будет сделать и нажмите внизу кнопку **Приступить**.

| Заявка на серти<br>540546344435   На физлицо | ификат                                                                                                    |
|----------------------------------------------|----------------------------------------------------------------------------------------------------|
| Что ну                                       | /жно для заполнения заявки                                                                                                    |
|                                              | Паспорт, СНИЛС и ИНН физлица<br>Номер СНИЛС и ИНН можно посмотреть в личном кабинете Госуслуг.<br>Если нет паспорта РФ                                                                                                    |
|                                              | Телефон с камерой или сканер<br>Понадобится, чтобы сфотографировать или отсканировать документы.                                                                                                    |
| $\bigcirc$                                   | Сертификат электронной подписи, если есть<br>Заявление можно подписать сертификатом Контура или доверенных УЦ. Если<br>сертификата нет, то можно подписать в сервисном центре.                                                                              |
| Если за<br>займет<br>2 часа)<br>Инструг      | явление подписано сертификатом и данные пройдут проверку в госсистемах, выпуск<br>до 10 минут. В остальных случаях надо будет дождаться проверки специалистом (1–<br>и удостоверить личность в сервисном центре.<br>кция по заполнению заявки<br>Приступить |

- 4. Заполните все необходимые реквизиты:
  - 1. **ФИО**: укажите ФИО точно так же, как в паспорте: с учётом дефисов, пробелов, букв Е/Ё и букв И/Й.
  - 2. **Телефон**: ваш мобильный телефон, к которому будет привязан личный кабинет Контур.
  - Электронная почта: укажите почту, которую указывали в заявке СЭД Тезис. На эту почту будут приходить уведомления о статусе заявки и напоминания о продлении сертификата, поэтому укажите действующий адрес, который точно используете.
  - СНИЛС: номер вашего лицевого счета в системе пенсионного страхования. Если документа нет под рукой, можно узнать номер в Личном кабинете на портале государственных услуг РФ (Госуслуги).
  - 5. **Удостоверение личности**: выберите «Паспорт РФ» или «Другой документ». Загрузите скан документа, удостоверяющего личность (для паспорта РФ достаточно разворот 2-3 страниц).

| Контур Удостоверяющий<br>В Заявка на сер<br>На физики                                         | <sup>центр</sup><br>ртификат<br>∞                                                      |                          | € Помоць 1 Badine                                                                                                    | Удостоверение личности  ● Паспорт РФ Другей документ  (e) Паспорт РФ Загрузите сам паспорт 2 – 3 страница.                                                                                                    |
|-----------------------------------------------------------------------------------------------|----------------------------------------------------------------------------------------|--------------------------|----------------------------------------------------------------------------------------------------|----------------------------------------------------------------------------------------------------|
| Заполните заявление<br>Параметры сертификата<br>Тип сертификата<br>Крипторовайдер<br>Издатель | на сертификат<br>На физлицо, квалифици<br>КриптоПро, встроенная<br>АО «ПФ «СКБ Контур» | рованный<br>лицензия (1) | Если 1964 кон прометри горонфиката указани<br>немерок, обратито, в с <b>еренский циптр</b> .                                                                    | Изображение чётою, без бликова, страници не образаны.     Азлочания не образаны.     Канконте, чтобы загрузить скан     Ичёт физикца     Конскание с собработной персональних данами данами данами данами данами сремниканий о статусе заявыи и напоминаний о продлении     серитфиката, получения укрупностий о статусе заявы и напоминаний о продлении     серитфиката. |
| Владелец сертификата<br>(а) ФИО                                                               | Фамилия<br>Орлов<br>Имя<br>Михаил                                                      | Отчество<br>Викторович   | Как в пасторти: с буквами Е. R. дефисами и пробелами.<br>Нисстранных гражданам ФНО писать русскими буквами,<br>нас в нетерилались заверенном лерезоде пасторта. | Продолжить<br>OGE Komps ± 1980 года Persawert Удостоверонацие занетра                                                                                                    |
| (b) Телефон                                                                                   | Редактировать телефон                                                                  |                          | Для доступа в личный кабинет и уведомлений<br>о статусе заявки                                                                                                  |                                                                                                    |
| (с) Электронная почта                                                                         | m.orlov@corp.nstu.ru                                                                   |                          | Для уведомлений о статусе заявни и напоминаний<br>о продлении сертификата                                                                                       |                                                                                                    |
| (u) CHUDIC                                                                                    | Посмотреть на Госуслуг                                                                 | ax                       |                                                                                                    |                                                                                                    |

Контур автоматически распознает данные из скана и заполнит пустые поля.

Проверьте, что поля правильно заполнились, и нажмите внизу Сохранить и закрыть.

| Владелец сертифика                                        |                                                                |
|-----------------------------------------------------------|----------------------------------------------------------------|
| ФИО                                                       | Паспорт РФ                                                     |
|                                                           | Все поля заполняйте точно как в паспорте                       |
| Телефон                                                   | Серия и номер                                                  |
|                                                           | Дата выдачи 🗎                                                  |
| Электронная почта                                         | Код подразделения                                              |
| СНИЛС                                                     | Пол О Мужской Женский                                          |
| Удостоверение лично                                       | Дата рождения                                                  |
| насто<br>С Пасто<br>Посмо                                 |                                                                |
| ИНН физлица                                               |                                                                |
| Нажимая кнопку «Пр<br>выпуска сертификата<br>сертификата. | Если загрузили скан и<br>проверили все поля,<br>нажините спола |
| Продолжить                                                | Загрузить скан паспорта                                        |
| СКБ Контур с 1988 года                                    | Сохранить и закрыть + Добавить 1 Заменить 🔁 Удалить            |

5. Если все заполнено, нажмите внизу Продолжить. Если нашли ошибки, то исправьте их.

| СНИЛС                                                                  |                                                                                                    |
|------------------------------------------------------------------------|----------------------------------------------------------------------------------------------------|
| Илостоверение личности                                                 | Пасполт РФ Пругой документ                                                                                              |
| здостоверение личности                                                 |                                                                                                    |
| Паспорт РФ                                                             |                                                                                                    |
| 🔍 = Посмотреть                                                         |                                                                                                    |
|                                                                        |                                                                                                    |
| ИНН физлица                                                            |                                                                                                    |
| Нажимая кнопку «Продолжи<br>выпуска сертификата, получ<br>сертификата. | ить», вы соглашаетесь с обработкой персональных данных для<br>ения уведомлений о статусе заявки и напоминаний о продлен |
|                                                                        |                                                                                                    |
|                                                                        | Приные заполнены и                                                                                                    |

6. СНИЛС и ИНН будут автоматически проверены Контуром. Внизу нужно нажать **Отправить заявку**.

| Контур Удостоверяющий центр                                                                                                    | Помощь 🛓 Выйти                               | Контур Удостоверяющий центр Ф Локоць 1 Выйти                                                                                                    |
|----------------------------------------------------------------------------------------------------|----------------------------------------------|----------------------------------------------------------------------------------------------------|
| Ваявка на сертификат<br>Орнов М. В.   На физикцо                                                                                           |                                              | ≡ Заявка на сертификат<br>Среме М. В.   Нефезенце                                                                                                    |
| Дождитесь проверки данных в госсистемах<br>СНИЛС СФР падтвердии, что СНИЛС соответствует ФИО и дате рождения, поэтому скан загрумать не ну | ою.<br>• СНИПС подтверждін,<br>скан не мулен | Заявка отправлена<br>1 Докуртсь одобрения заявки<br>Проверка займет 1—2 часа. Вам придёт СМС и письмо на morkov@corp.nstu.ru.<br>— номер для доступа в личеный кабинет и уведомлений о статусе заявки (1) Сиенить номер |
| Свидетельство ИНН ФНС подтвором, что ИНН соответствует ФИО и рекиситом посторга, поэтому она загрумать не                                  | нужно. УИН подтверждён,<br>скан не мужен     | 2 Выберите способ получения сертификата<br>Зайдите в личный кабинет, проверые данные и выберите место получения сертификата или подпишите заявление<br>действующим сертификатом — тогда вкаит не понадобитса.           |
| Haaa Ompasin's assay CKE Kerrige r 1956 max                                                                                                | Регламент Удостоверяющего центра             | «2. Отредектеровать закону                                                                                                    |

 На данном этапе заявка отправлена в Контур. Если СНИЛС и ИНН успешно прошли проверку на предыдущем шаге, то проверка займет около 10 минут (но не более 2 часов). Ожидайте на почту от Контура (от cabinet-ca@kontur.ru) письмо с одобрением и переходите к следующем этапу.

Если вы не хотите или у вас не получается с установкой на компьютер, то приходите в

ЦИУ 1-301 сразу с паспортом и флешкой, где будет хранится эл. подпись.

## ЭТАП 3. Настройка компьютера

На этом этапе порядок действий может отличаться из-за разных браузеров или если у вас на компьютере уже было что-то установлено ранее из необходимого.

• Вам может понадобится помощь администратора, который обслуживает ваш компьютер, так как может потребоваться ввод пароля администратора компьютера.

Настройка компьютера необходима так как генерация закрытого ключа электронной подписи происходит с помощью специальных программ. Для настройки компьютера:

- 1. Перейдите по ссылке https://install.kontur.ru/uc в помощника по настройке от Контур, если.
- 2. Нажмите **Скачать расширение** (Контур.Расширение) для браузера и разрешите его установить.

| O A http:  | s://install. <b>ko</b>          | ntur.ru/uc                                                     |                                            |                                        |                                   |                        |                     |                                   |                                                                                                    |                                                                                       |                                                               | 습                                     | ⊻           |
|------------|---------------------------------|----------------------------------------------------------------|--------------------------------------------|----------------------------------------|-----------------------------------|------------------------|---------------------|-----------------------------------|----------------------------------------------------------------------------------------------------|---------------------------------------------------------------------------------------|---------------------------------------------------------------|---------------------------------------|-------------|
| Контур     | Установ                         | зочный диск                                                    | для Удос                                   | товеряк                                | ощего ц                           | ентра ~                |                     |                                   |                                                                                                    |                                                                                       | 🖒 Оценить                                                     | Пинструменты                          | →) Войти    |
|            |                                 |                                                                |                                            | От                                     | СУТСТ<br>Дл                       | ВУЮТ К<br>я начала раб | ОМПОН<br>боты устан | ІЄНТЫ ПОРТА<br>овите расширение и | ЛА УСТАНОВН<br>Диаг.Плагин                                                                          | КИ                                                                                    |                                                               |                                       |             |
|            |                                 |                                                                |                                            |                                        |                                   |                        |                     | 2                                 |                                                                                                    | 3                                                                                     |                                                               |                                       |             |
|            |                                 |                                                                | Скач                                       | найте и уст                            | ановите                           |                        | Скачай              | те Диаг.Плагин                    | Запустите с                                                                                         | скачанный файл                                                                        |                                                               |                                       |             |
|            |                                 | /                                                              | Ска                                        | расширен                               | ирение                            |                        | Скачат              | гь Диаг.Плагин                    | -<br>BagPlugin_use                                                                                  | □ ×<br>L =<br>er.exe □                                                                |                                                               |                                       |             |
|            |                                 |                                                                |                                            |                                        |                                   |                        | > Что ещ            | е можно сделать?                  |                                                                                                    |                                                                                       |                                                               |                                       |             |
| СКБ Контур | с 1988 год                      | а                                                              |                                            |                                        |                                   |                        |                     |                                   |                                                                                                    | Инс                                                                                   | трукция по уста                                               | новке Условия ист                     | тользования |
|            |                                 |                                                                |                                            |                                        |                                   |                        |                     |                                   | ~                                                                                                   | J                                                                                     |                                                               |                                       | _           |
|            | ជ                               |                                                                | $\mathbf{F}$                               | ©                                      | N 🙂                               | <b>🕀</b> ຊີ            | ≡                   |                                   | ୍<br>ଜ                                                                                              | Y                                                                                     |                                                               | 9 W U                                 | =           |
| ить 📿      | Разре<br>допол<br>Вы пь<br>Преж | шить install.kon<br>пнения?<br>паетесь устано<br>де чем продол | itur.ru выпо.<br>вить допол<br>жить, убеди | лнить уста<br>нение с in<br>итесь, что | ановку<br>stall.konti<br>вы довер | цг.гц.<br>ряете        |                     |                                   | К Добавить Конту<br>разрешение на:<br>• Доступ к ваші<br>• Обмен сообщ<br>Firefox<br>• Мониторинг і | ур.Расширение? Эт<br>:<br>им данным для все<br>цениями с другими<br>использования рас | о расширение<br>ех веб-сайтов<br>приложениям<br>сширений и уп | будет иметь<br>ии, помимо<br>равление |             |

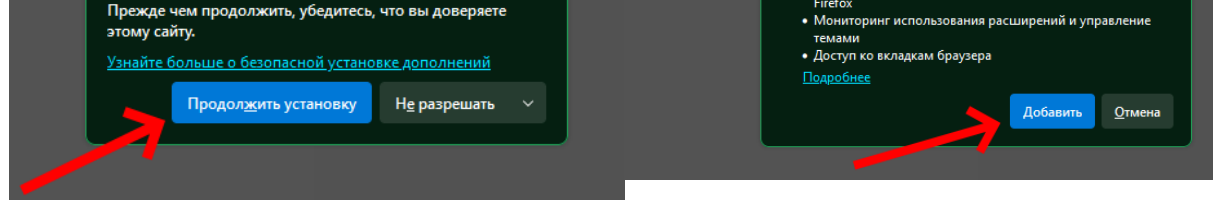

3. Нажмите Скачать Диаг.Плагин.

Из загрузок запустите программу и нажмите Установить.

11/29

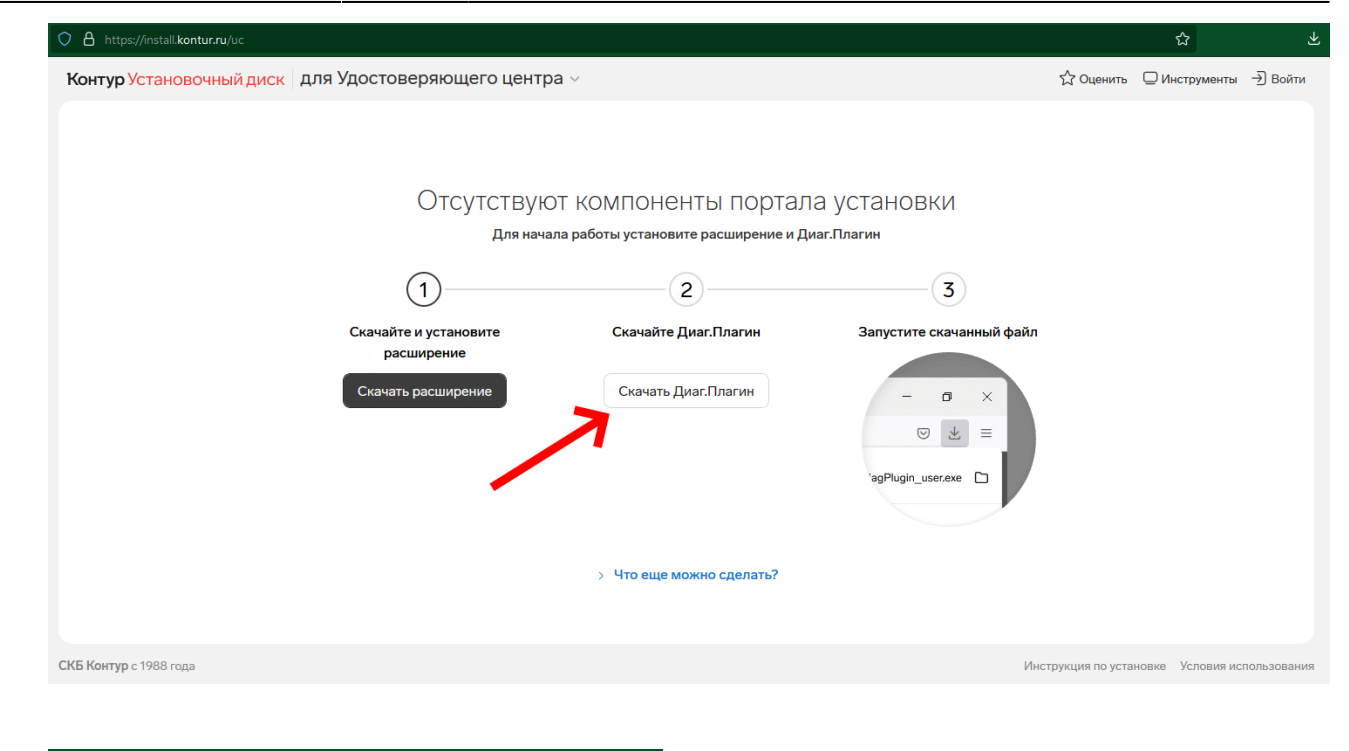

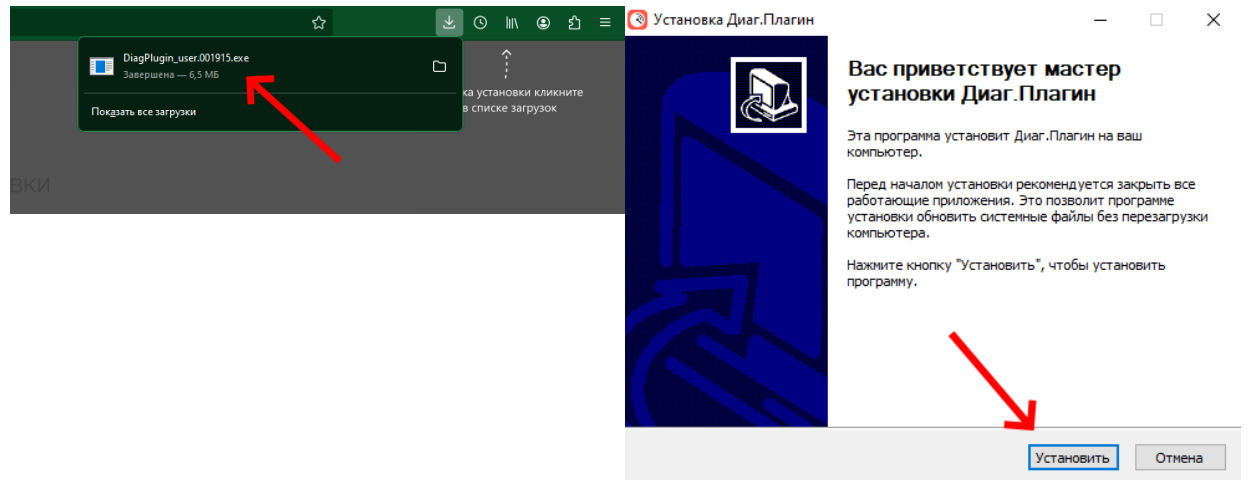

4. После установки расширения и плагина нажмите Настроить компьютер.

Если после установки Диаг.Плагин на странице ничего не поменялось, то обновите страницу браузера и нажмите также кнопку внизу.

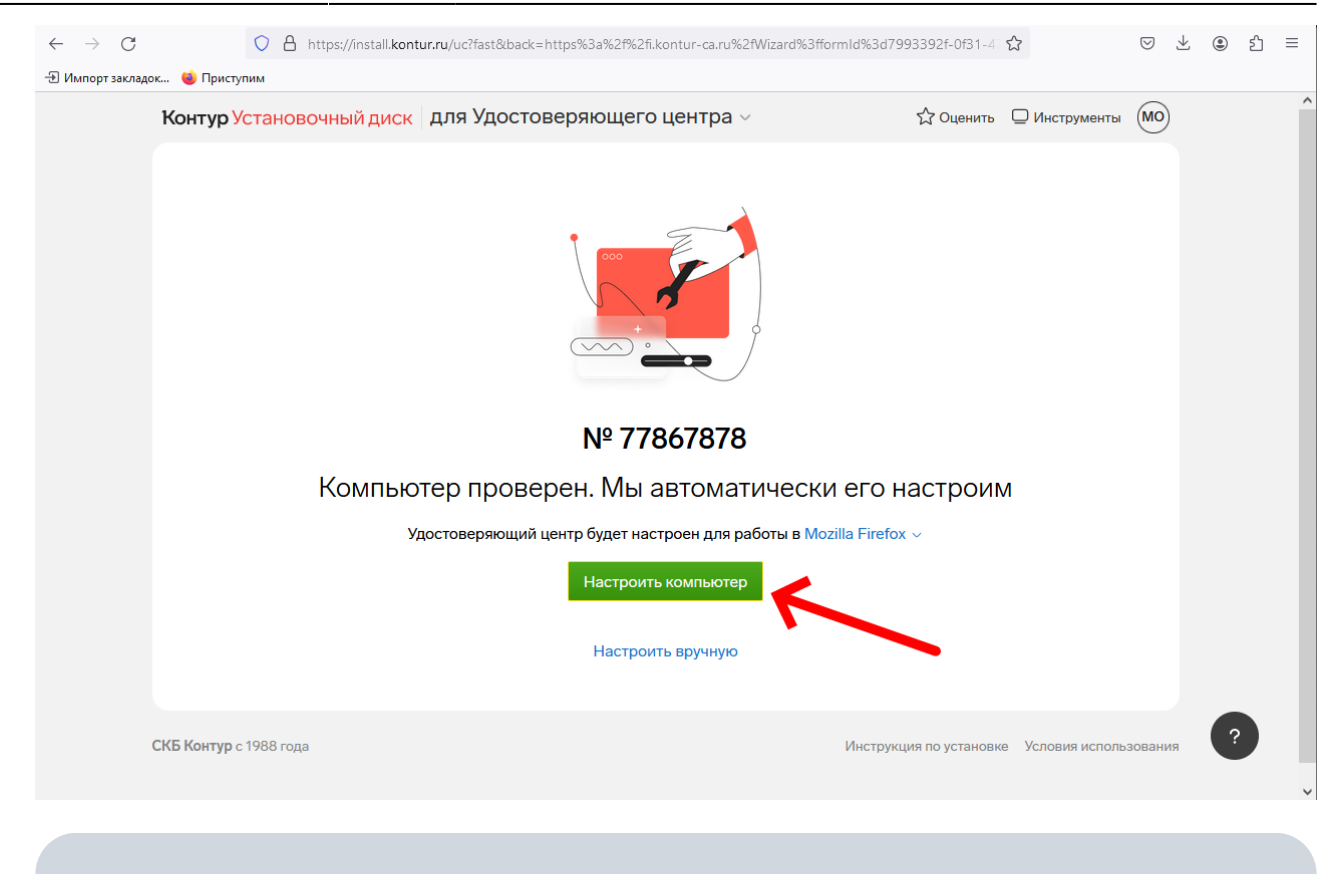

Установка необходимых компонентов будет происходить в автоматическом режиме,

но может потребоваться ввод пароля администратора на компьютере.

5. Если появилось сообщение об установке расширения КриптоПро, то нажимайте **Установить**.

# Пока мы настраиваем ваш компьютер, установите и включите расширения браузера

×

Расширения нужны для корректной работы сервисов.

| 1 | Расширение КриптоПро для работы с ЭП для Mozilla Firefox<br>Расширение для компонента КриптоПро ЭЦП Browser plug-in, с помощью которого<br>создается и проверяется электронная подпись на площадках для торгов, на портале<br>ФНС, в интернет-банках и других сервисах. |
|---|----------------------------------------------------------------------------------------------------|
|   | <b>Установить</b> Пропустить                                                                                                    |
|   |                                                                                                    |

В появившемся окошке справа нажмите Продолжить установку и Добавить.

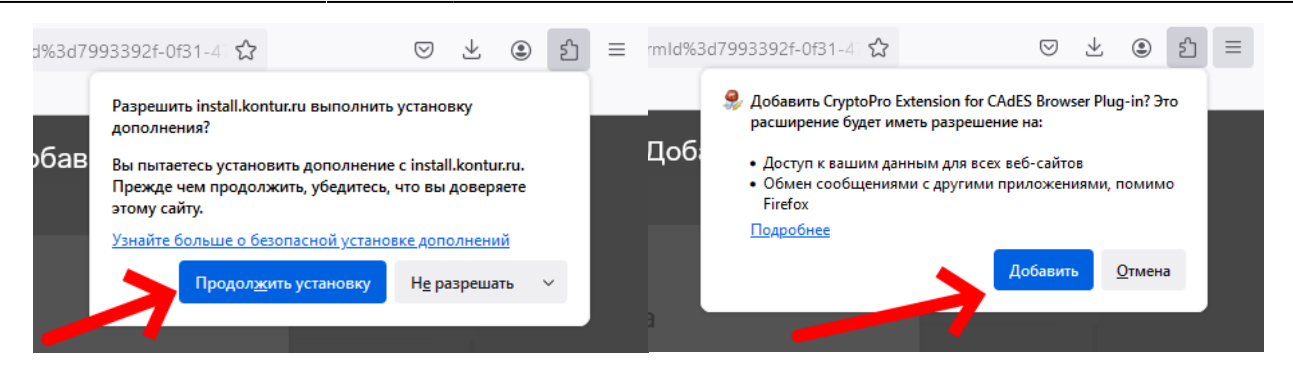

6. Когда все компоненты установятся - снизу появится надпись **Настройка завершена успешно**.

Нажмите кнопку Продолжить работу.

| Контур Установочный диск 🛛 для Удостоверяющего центра 🗸                        |          |                        | 🖒 Оценить 📮           | Инструменты             |
|--------------------------------------------------------------------------------|----------|------------------------|-----------------------|-------------------------|
| № 66689189 Настройка компьютера                                                |          |                        | Информа               | ация о проверке         |
| Все действия                                                                   | Важно    | Размер файла Состояние |                       |                         |
| • 3. Установка расширения КриптоПро для работы с ЭП для Google Chrome 🛙        | <b>.</b> | -                      |                       |                         |
| <ul> <li>9. Настройка зоны "Надежные узлы"</li> </ul>                          | <b>F</b> | 249 КБ                 |                       | $\mathbf{\pi}$          |
| <ul> <li>Отключение конфликтных надстроек IE</li> </ul>                        |          | -                      |                       |                         |
| <ul> <li>12. Установка сертификатов УЦ П</li> </ul>                            | <b>F</b> | 481 КБ                 |                       | $\overline{\mathbf{x}}$ |
| 13. Добавление программ в исключения КриптоПро CSP []                          |          | -                      |                       |                         |
| 14. Установка КриптоПро CSP 5.0 R2                                             | F        | 7.3 MB                 |                       | ¥ 🕲                     |
| <ul> <li>18. Установка КриптоПро ЭЦП Browser plug-in</li> </ul>                | F        | 11.12 МБ               |                       | $\overline{\mathbf{A}}$ |
| <ul> <li>Настройка надежных узлов для КриптоПро ЭЦП Browser plug-in</li> </ul> | F        | -                      |                       |                         |
| 21. Регистрация OID сертификатов для УЦ П                                      | <b>F</b> | 109 КБ                 |                       | Ŧ                       |
| <ul> <li>22. Установка компонента Контур.Плагин</li> </ul>                     | <b>F</b> | 7.6 MB                 |                       | Ŧ                       |
| <ul> <li>26. Установка компонента Контур.Доступ</li> </ul>                     |          | 4.93 MB                |                       | Ŧ                       |
| <ul> <li>29. Создание ярлыка "Контур.Доступ" на рабочем столе</li> </ul>       | F        | -                      |                       |                         |
| Продолжить работу Настройка завершена успешно                                  |          |                        |                       |                         |
| СКБ Контур с 1988 года                                                         |          | Инст                   | рукция по установке У | словия использования    |

7. Если попросят перезагрузить компьютер, то можно этого не делать, это необязательно. Нажмите **Перезагрузить позже** и **Продолжить работу**.

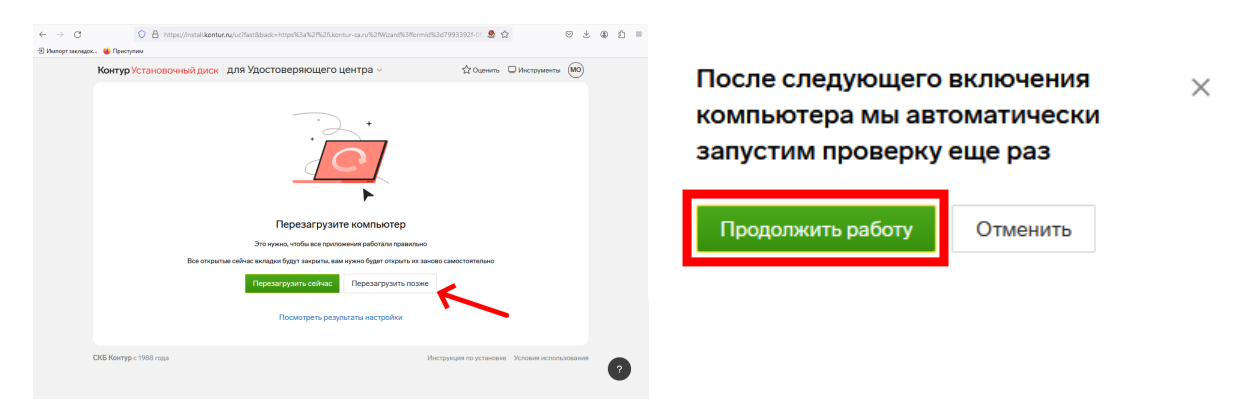

## ЭТАП 4. Выпуск сертификата

 После того, как Контур одобрит выпуск сертификата, вам на почту (и на телефон по СМС) придет такое письмо с адреса cabinet-ca@kontur.ru. Контур Удостоверяющий центр

## Заявка на получение сертификата ЭП одобрена

Зайдите в личный кабинет, проверьте данные и выберите место получения сертификата или подпишите заявление действующим сертификатом — тогда визит не понадобится.

Перейти к выпуску

### Сертификат

Владелец

Орлов Михаил Викторович ИНН 540546344435

Квалифицированный

Тип сертификата

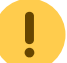

• Вам понадобится USB-флешка или токен, где будет храниться ваша электронная подпись.

На данном этапе у вас должен быть настроен компьютер (см. ЭТАП 2. Настройка компьютера). Для выпуска сертификата проделайте следующие шаги:

1. Зайдите в Личный кабинет Контур по ссылке из письма или https://i.kontur-ca.ru. Введите ваш мобильный телефон и дождитесь звонка. Код - это **последние четыре цифры** позвонившего номера. Отвечать на звонок не нужно.

| BYOT R VTOCT   | онтур<br>Преракциий цен | тр      |   | Контур<br>Вход в Удостоверяющий центр                                    |
|----------------|-------------------------|---------|---|--------------------------------------------------------------------------|
| Пароль Сертифи | ат Почта                | Телефон | - | Пароль Сертификат Почта Телефон                                          |
| ёлефон<br>+7   |                         | ]       |   | +7 *** *** XXXX                                                          |
| Запомнить меня |                         |         |   | Сейчас вам поступит звонок<br>Введите последние 4 цифры входящего звонка |
| Пол            | ИЧИТЬ КОД               |         |   | Получить новый код можно через 00:26                                     |
|                |                         |         |   | < Вернуться назад                                                        |

Если звонок не приходит долгое время, то нажмите снизу на кнопку **Получить код по СМС** и введите в поле код из СМС.

- 2. После входа в ваш личный кабинет Контура будут отображаться все заявки. Выберите из списка заявку, в которой нужно выпустить сертификат, и нажмите на нее.
- 3. На шаге «<u>Реквизиты проверены</u>» проверьте окончательно свои персональные данные и нажмите **Продолжить**.

Если данные указаны неверно, нажмите на ссылку **отредактируйте заявку**, внесите изменения и повторно отправьте заявку на проверку.

| Орле                   | в м. в. Т на физлицо                                                |  |
|------------------------|---------------------------------------------------------------------|--|
| Реквизиты<br>проверены | Выберите способ<br>получения                                        |  |
| Проверьте рекв         | изиты сертификата                                                   |  |
| Если данные указан     | ы неверно, отредактируйте заявку.                                   |  |
|                        | — номер для доступа в личный кабинет и уведомлений о статусе заявки |  |
| Параметры сертифі      | ката                                                                |  |
| Тип сертификата        | На физлицо, квалифицированный                                       |  |
| Криптопровайдер        | КриптоПро, встроенная лицензия 🕜                                    |  |
| Издатель               | АО «ПФ «СКБ Контур»                                                 |  |
| Владелец сертифик      | ата                                                                 |  |
| ФИО                    | Орлов Михаил Викторович                                             |  |
| Пол                    | Мужской                                                             |  |
| Дата рождения          |                                                                     |  |
| Документ               | Паспорт РФ, выдан<br>код подразделения<br>Показать документ         |  |
| СНИЛС                  |                                                                     |  |
| ИНН                    | El III                                                              |  |
| Электронная почта      | m.orlov@corp.nstu.ru                                                |  |
|                        |                                                                     |  |

 На шаге «Выберите способ получения» выбирайте У администратора КЦР (так как в первый раз в любом случае нужен личный визит). Нажмите внизу Продолжить.

| <b>Контур Удостове</b>               | ояющий центр                                                                                        |                                             | 🛛 Помощь     | 1      | Вый |
|--------------------------------------|----------------------------------------------------------------------------------------------------|---------------------------------------------|--------------|--------|-----|
| Выпуск                               | сертификата<br>рлов М. В.   На физлицо                                                              |                                             |              |        |     |
| Реквизиты<br>проверены               | Выберите способ<br>получения                                                                        |                                             |              |        |     |
| Выберите, ка                         | с получить сертификат                                                                               |                                             |              |        |     |
| Без личного в                        | изита 💿 У администратора КЦР                                                                        |                                             |              |        |     |
| Для получения се<br>На встречу долже | ртификата нужно будет прийти в сервисный центр,<br>н прийти владелец сертификата <b>Орлов М. В.</b> | чтобы подтвердить свою личность.            |              |        |     |
| 1006214 — Н<br>ГОСУДАРСТ             | ТУ, НОВОСИБИРСКИЙ ГОСУДАРСТВЕННЫЙ ТЕХ<br>ЗЕННЫЙ ТЕХНИЧЕСКИЙ УНИВЕРСИТЕТ", ФГБОУ                     | НИЧЕСКИЙ УНИВЕРСИТЕТ, ФГБОУ ВС<br>ВО "НГТУ" | ) "НОВОСИБИР | РСКИЙ  |     |
| Контакты не указ                     | ны. Обратитесь в техподдержку.                                                                      |                                             |              |        |     |
| Если сервисный і                     | ентр указан неверно, напишите в техподдержку.                                                       |                                             |              |        |     |
| Назад                                | юдолжить                                                                                            |                                             |              |        |     |
| KE Kaumun a 1000                     |                                                                                                    |                                             | 0            | Verene |     |

На шаге «Подпишите заявление» выберите У сотрудника организации.
 Распечатывать и подписывать заявление сейчас НЕ обязательно, вы его подпишите дальше, когда придете лично для удостоверения личности.

| К                                                                                                    | онтур Удостовер                                                                                                    | яющий центр                                                                                                    |                                                                                                    |                                                                                                    |                                                                                                    | 🕜 Помощь                  |                          | Выйти     |
|----------------------------------------------------------------------------------------------------|----------------------------------------------------------------------------------------------------|----------------------------------------------------------------------------------------------------|----------------------------------------------------------------------------------------------------|----------------------------------------------------------------------------------------------------|----------------------------------------------------------------------------------------------------|---------------------------|--------------------------|-----------|
| ≔                                                                                                    | Выпуск с                                                                                                    | сертифика                                                                                                    | та                                                                                                    |                                                                                                    |                                                                                                    |                           |                          |           |
|                                                                                                    | Реквизиты<br>проверены                                                                                                    | На физли<br>Способ получения<br>выбран                                                                                                    | заявление<br>подписано                                                                                                    | Выберите<br>носитель                                                                                                    | Подтвердите<br>личность                                                                                    | Мы выпустим<br>сертификат | Установите<br>сертификат |           |
|                                                                                                    | Выберите, как                                                                                                    | подписать заявл                                                                                                    | ение                                                                                                    |                                                                                                    |                                                                                                    |                           |                          |           |
|                                                                                                    | Вам нужно подпис<br>ответственному за<br>квалифицированн<br>сертификатом не н<br>• У сотрудника о<br>— Скачайте и рас<br>— Подпишите зая<br>Передайте поді                                                                                                    | ать заявление на выд<br>выдачу сертификато<br>ый сертификат с таки<br>аужно будет передава<br>организации Со<br>печатайте заявление<br>вление без исправление с | ачу. Это можно сде<br>з в организации, ил<br>ии же ИНН, ФИО и<br>гь бумажное заявли<br>ертификатом<br>в выдачу. ⊈ Скача<br>ий. Поляись синим<br>отруднику, ответст | лать на бумаге, при ли<br>и электронно, если ес<br>СНИЛС, как в заявке.<br>ение сотруднику.<br>пцветом, не факсимил<br>венному за выдачу сер | чном визите к сотруд<br>ть действующий<br>При подписании<br>е. Срок действия 6 ме<br>этификатов в организа | нику,<br>ссяцев.<br>ации. |                          |           |
| <ul> <li>Выпуск сертификата</li> <li>На физики</li> <li>Реквизиты способ получения заявление подписано выберите поситель подтвердите Мы выпустим устано сертификат</li> <li>Способ получения заявление подписано подписано ностиель подтвердите миность</li> <li>Сертификато</li> <li>Свиберите, как подписать заявление на выдачу. Это можно сделать на бумаге, при личном визите к сотрудник, сертификато в организации (или заявление сеть действующий сертификатом не измено будет передавать бумажное заявление сотрудник, если сеть действующий сертификатом не нужно будет передавать бумажное заявление сотрудник, нак в заявлек. При подписани сертификатом не нужно будет передавать бумажное заявление сотрудник, нак в заявлек. При подписания сертификатом не нужно будет передавать бумажное заявление сотрудник, нак в заявлек. При подписания сертификатом не нужно будет передавать бумажное заявление сотрудник, нак в заявлек. При подписания сертификатом не нужно будет передавать бумажное заявление сотрудника;</li> <li>У сотрудника организации</li> <li>Сертификатом</li> <li>Сертификатом не суртафикато в организации. При при синим цветом, не факсимиле. Срок действия 6 месяцев. Преедайте подписанное заявление сотрудник, теветственному за выдачу сертификатов в организации.</li> <li>Сустет перелавание сотруднику. Поситает во подписанио за выдачу сертификатов в организации.</li> <li>Сустет перелаваление баз исправления. При при при при при при при при при при п</li></ul> | е при личном<br>аспортом<br>ость                                                                                                    |                                                                                                    |                                                                                                    |                                                                                                    |                                                                                                    |                           |                          |           |
|                                                                                                    | <ul> <li>Выпуск сертификата</li> <li>На физлица</li> <li>Реквизиты Способ получения Заявление выберите подписать заявление подписано выберите подписать заявление на выдачу. Это можно сделать на бумаге, при личном вих ответственному за выдачу сертификатов в организации, или электронно, если есть дейсти ответственному за выдачу сертификатов в организации, или электронно, если есть дейсти ответственному за выдачу сертификатов в организации, или электронно, если есть дейсти ответственному за выдачу сертификатов в организации, или электронно, если есть дейсти ответственному за выдачу сертификатов в организации, или электронно, если есть дейсти ответственному за выдачу сертификатов в арявление савявление сотрудникатом не нужно будет передавать бумажное заявление сотруднику.</li> <li>У сотрудника организации Сертификатом</li> <li>Скачайте и распечатайте заявление сотруднику, тветственному за выдачу сертификатов синими цеетом, не факсимиле. Срок д Передайте подписанное заявление сотруднику, тветственному за выдачу сертификатов не подписанное заявление сотруднику, тветственному за выдачу сертификатов на извидачу.</li> <li>Качайте и распечатайте заявление сотруднику, тветственному за выдачу сертификатов на извисани сертификатов на извисани сертификатов на извисани сертификатов на извисани сертификатов на извисани сертификатов синим цеетом, не факсимиле. Срок д Передайте подписанное заявление сотруднику, тветственному за выдачу сертификатов цеетов на извисани сертификатов синим цеетов, не факсимиле. Срок д Передайте подписанное заявление сотруднику, тветственному за выдачу сертификатов сертификатов синим цеетов, не факсимиле сертификатов сертификатов синим цеетов, не факсимиле сертификатов сертификатов синим цеетов, не факсимиле сертификатов сертификатов сертификатов сертификатов сертификатов сертификатов сертификатов сертификатов сертификатов сертификатов сертификатов сертификатов сертификатов сертификатов сертификатов сертификатов сертификатов сертификатов сертификатов сертификатов сертификатов</li></ul> | Сейчас мож<br>и не подпис                                                                                                    | Сейчас можно не скачивать<br>и не подписывать!                                                                                                    |                                                                                                    |                                                                                                    |                           |                          |           |
| СК                                                                                                    | <b>Б Контур</b> с 1988 года                                                                                                    |                                                                                                    |                                                                                                    |                                                                                                    |                                                                                                    | Per                       | ламент Удостоверяюще     | го центра |

6. На шаге «Выберите носитель» вставьте в свой компьютер съемный USB-носитель (USBфлэшку или токен), <u>обязательно</u> выберите **Съемный носитель**.

Укажите свою флешку/токен и нажмите Далее. Не ошибитесь с буквой

выбираемого диска / флешки.

| Реквизиты<br>выбран         Способ получения<br>выбран         Заявление<br>подписано         Выберит<br>носитель         Подтвердит<br>личность         Мы выпустим<br>сертификат         Установите<br>сертификат           Выберит месть           Выберит месть         Мы выпустим<br>сертификат         Установите<br>сертификат           Выберит месть           Выберит месть         Мы выпустим<br>сертификат         Установите<br>сертификат           Выберит месть для хранения сертификата           Госёмный носитель           Госёмный носитель           Госёмный носитель           Тот компьютер           Установите<br>сертификат           Госёмный носитель при себе.           Рат компьютере.           Установка в реестр этого устройства.<br>Компьютерах, если носитель при себе.           Установка в реестр этого устройства.<br>Компью спользовать сертификат<br>только на этом компьютере.           Установка в реестр этого устройства.           Установка в реестр этого устрофиката.           Установка в реестр этого устрофиката.           Установка в реестр этого устрофиката.           Установка в реестр этого устрофиката.           Установка в реестр этого устрофиката. <td< th=""><th>0</th><th>олов М. В.   На физли</th><th>цо</th><th></th><th></th><th></th><th></th><th></th></td<>                                                                                                    | 0                                | олов М. В.   На физли                         | цо                     |                                            |                         |                           |                          |  |
|----------------------------------------------------------------------------------------------------|----------------------------------|-----------------------------------------------|------------------------|--------------------------------------------|-------------------------|---------------------------|--------------------------|--|
| Выберите место для хранения сертификата                                                                                                    | еквизиты<br>роверены             | Способ получения<br>выбран                    | Заявление<br>подписано | Выберите<br>носитель                       | Подтвердите<br>личность | Мы выпустим<br>сертификат | Установите<br>сертификат |  |
| Выберите место для хранения сертификата                                                                                                    |                                  | •                                             | •                      | •                                          | 0                       | •                         | •                        |  |
| О       О         Съёмный носитель       Ото компьютер         Токен, флешка или дискета. Можно использовать сертификат на разных компьютерах, если носитель при себе       Ото компьютера         Оканование и собе и собе и | Зыберите <mark>м</mark> ес       | то для хранения                               | сертификата            |                                            |                         |                           |                          |  |
| Съёмный носитель<br>Токен, флешка или дискета. Можно<br>использовать сертификат на разных<br>компьютерах, если носитель при себе.                                                                                                    |                                  |                                               | ר                      |                                            |                         |                           |                          |  |
| <b>Баранана и и и и и и и и и и и и и и и и и </b>                                                                                                    |                                  | 00                                            |                        |                                            |                         |                           |                          |  |
| Съёмный носитель<br>Токен, флешка или дискета. Можно<br>использовать сертификат на разных<br>компьютерах, если носитель при себе.                                                                                                    |                                  |                                               |                        |                                            |                         |                           |                          |  |
| Токен, флешка или дискета. Можно<br>использовать сертификат на разных<br>компьютерах, если носитель при себе.<br>Установка в реестр этого устройства.<br>Можно использовать сертификат<br>только на этом компьютере.                                                                                                    | Съёмн                            | ый носитель                                   | з                      | тот компьютер                              |                         |                           |                          |  |
| использовать сертификат на разных<br>компьютерах, если носитель при себе. Можно использовать сертификат<br>только на этом компьютере.                                                                                                    | Токен, флешка                    | а или дискета. Можно                          | Установка              | в реестр этого устро                       | йства.                  |                           |                          |  |
| Оо ОО ИЛИ ВСТАВЬТЕ                                                                                                    | использовать (<br>компьютерах, е | сертификат на разных<br>сли носитель при себе | Можно и тольк          | іспользовать сертиф<br>о на этом компьютер | икат<br>е.              |                           |                          |  |
| оо оо или вставьте                                                                                                    |                                  |                                               |                        |                                            |                         |                           |                          |  |
| оо оо или вставьте                                                                                                    |                                  | ~                                             | ~                      |                                            |                         |                           |                          |  |
| или вставьте                                                                                                    |                                  | °0                                            | 00                     |                                            |                         |                           |                          |  |
| другой носитель                                                                                                    |                                  |                                               |                        | или вст<br>другой не                       | гавьте<br>оситель       |                           |                          |  |
| EDS (E:) Data (D:)                                                                                                    | EDS (E                           | E:)                                           | Data (D:)              |                                            |                         |                           |                          |  |
|                                                                                                    |                                  |                                               |                        |                                            |                         |                           |                          |  |

7. После выбора места хранения электронной подписи появится окно для генерации закрытого ключа электронной подписи.

Просто водите мышкой по экрану, пока полностью не заполнится зеленая шкала.

| Контур Удостове               | ряющий центр                                   |                        |                                            |                                              | • Помощь                                         | 1                                  | Выйти       |
|-------------------------------|------------------------------------------------|------------------------|--------------------------------------------|----------------------------------------------|--------------------------------------------------|------------------------------------|-------------|
| ≡ Выпуск о                    | сертифика<br>рлов М. В.   На физли             | <b>Ta</b>              |                                            |                                              |                                                  |                                    |             |
| Реквизиты<br>проверены        | Способ получения<br>выбран                     | Заявление<br>подписано | Создайте<br>ключ и пароль                  | Подтвердите<br>личность                      | Мы выпустим<br>сертификат                        | Установите<br>сертификат           |             |
| Выполните де                  | ействия в появивц                              | ихся окнах             |                                            |                                              |                                                  |                                    |             |
| 1 Создайте закр               | ытый ключ                                      | 2                      | Оставьте поля пусть                        | ыми и нажмите «Ок:                           | 0                                                |                                    |             |
| Вводите любы<br>мышкой в пред | е символы или двигайт<br>целах появившегося ок | е<br>на.               | Вы можете задать па<br>восстановить, потре | ароль, но в случае по<br>буется перевыпуск с | отери его нельзя<br>тертификата.                 |                                    |             |
|                               |                                                |                        |                                            | 평 Био ДСЧ - КриптоГ                          | Ipo CSP                                          |                                    | ×           |
|                               |                                                |                        |                                            | Перемеща<br>С для генера                     | йте указатель мыши или<br>ции случайной последов | нажимайте различные<br>ательности. | клавиши     |
| Изменить носит                | Продолжит                                      | b                      |                                            |                                              |                                                  |                                    | Отмена      |
| СКБ Контур с 1988 года        |                                                |                        | ~                                          |                                              | Pe                                               | гламент Удостоверяю.               | цего центра |

8. Далее нужно будет дважды ввести пароль, который вы **обязательно должны помнить всегда!** Его нужно будет вводить каждый раз при подписании документов. Пароль возможно потребуется ввести еще раз при записи ЭЦП на флешку.

| Контур Удостоверяющий центр                                     | Опомощь 1 Выйти                                                                                                    | 💿 Аутентификация -                | - КриптоПро CSP >                                            |
|-----------------------------------------------------------------|----------------------------------------------------------------------------------------------------|-----------------------------------|--------------------------------------------------------------|
| Выпуск сертификата<br>Орлов М.В.   На физлицо                   |                                                                                                    | Crypto-Pro GOST R<br>на контейнер | 34.10-2012 Cryptographic Service Provider запрашивает пароль |
| Рекаизиты Способ получения Заявление проверены выбран подписано | Содайте Подтвердите Мы выпустим Установите<br>ключ и пароль личеность сертификат Сертификат<br>Становите<br>С Аутентификации - КритоТро ССР X                                 | Считыватель:                      | FAT12_E                                                      |
| Вводите закрытый ключ Вводите любые символы или двигайте        | Crypto-Pro 6003T R 34 10-2012 Orphographic Service Provider запрашивает новый     пароли за колятивир  Dcraser n     Contralistem: PAT 12_E Bu Monitem Modestem: 04893565_EDS | Контейнер:                        | 83247385@2024-04-26-Orlov Mikhail Viktorovich                |
| мышкой в пределах появившегося окна.                            | 000CET201008 Kontrelinep: 8324738582024-04-26-Ontov Mithaal Villatrouch                                                                                                    | Введите пароль:                   |                                                              |
|                                                                 | АВибран язык веора, отличный от английского                                                                                                    |                                   |                                                              |
| Изменить носитель Продолжить                                    | ОК Отмена                                                                                                    |                                   |                                                              |
| Б Контур с 1988 года                                            | Регламент Удостоверяющего центра                                                                                                    |                                   |                                                              |
|                                                                 |                                                                                                    |                                   |                                                              |
|                                                                 |                                                                                                    |                                   | ОК Отмена                                                    |

Этот пароль невозможно будет восстановить, придется только выпускать новую ЭЦП! Запомните пожалуйста этот пароль!

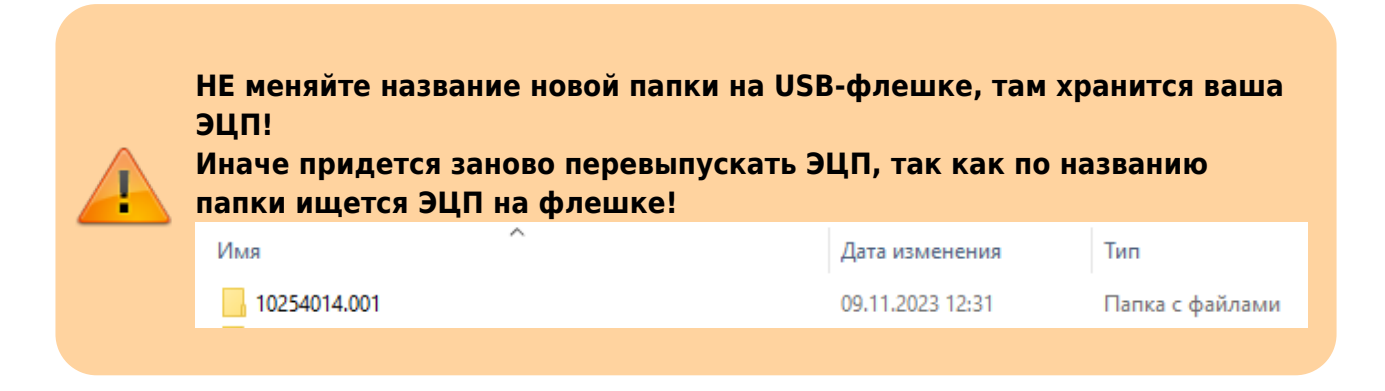

9. На данном этапе вы сформировали закрытый ключ электронной подписи, теперь вам нужно прийти лично в ЦИУ для подтверждения личности (см. ЭТАП 5. Личное посещение для подтверждения личности).

| нтур Удостове                       | еряющий центр                                       |                                     |                     |                      | 😧 Помощь                  | 1                        | Выйт |
|-------------------------------------|-----------------------------------------------------|-------------------------------------|---------------------|----------------------|---------------------------|--------------------------|------|
| Выпуск                              | сертифика<br>Орлов М. В.   На физли                 | <b>та</b><br>40                     |                     |                      |                           |                          |      |
| Реквизиты<br>проверены              | Способ получения<br>выбран                          | Заявление<br>подписано              | Носитель<br>выбран  | Подтвердите личность | Мы выпустим<br>сертификат | Установите<br>сертификат |      |
| Подойдите в                         | з сервисный центр                                   |                                     |                     |                      |                           |                          |      |
| В течение 1 рабо<br>документов и ли | очего дня мы позвоним, ч<br>ичности:                | нтобы пригласить                    | вас в офис для пров | зерки                |                           |                          |      |
| адрес не указан                     | ı, обратитесь в техподде <sub>l</sub>               | ожку                                |                     |                      |                           |                          |      |
| Показать контан                     | кты                                                 |                                     |                     |                      |                           |                          |      |
| На встречу для<br>Орлов М. В. Обе   | проверки документов и л<br>ычно визит занимает 15 - | ичности должен<br>- 30 минут.       | прийти владелец сеј | отификата            |                           |                          |      |
| 1                                   |                                                     |                                     |                     |                      |                           |                          |      |
|                                     | РФ, оригинал                                        |                                     |                     |                      |                           |                          |      |
| 2 Договор і                         | и закрывающие докумен                               | ты, если вы догов                   | аривались с менедя  | кером их подписать.  |                           |                          |      |
| Будьте готов<br>сертификат г        | ы, что сотрудник СЦ сфо<br>получите вы, а не мошен  | тографирует вас (<br>ник. Подробнее | с паспортом. Так мы | убедимся, что        |                           |                          |      |
| 🖨 Распечатат                        | ь памятку                                           |                                     |                     |                      |                           |                          |      |
| 🖉 Отредактиро                       | вать заявку                                         |                                     |                     |                      |                           |                          |      |
|                                     |                                                     |                                     |                     |                      |                           |                          |      |

### ЭТАП 5. Личное посещение для подтверждения личности

 Приходите к администратору КЦР в ЦИУ (Анастасия Пражак в каб. 1-301 или Орлов Михаил в каб. 1-306). С собой необходимо взять <u>оригиналы</u> документов (паспорт и СНИЛС), которые отправляли в заявке, для подтверждения своей личности. Вы

подпишите бумажное заявление на выдачу сертификата. • лично. Отправить вместо себя другого человека нельзя!

#### Прийти необходимо

- Если на предыдущем этапе выпуска сертификата у вас возникли сложности, то возьмите с собой флешку, мы поможем вам при личном посещении.
- Если вам пришло такое письмо от Контура, то НЕ ждите звонка, приходите сразу на удостоверение личности.

Контур Удостоверяющий центр

## Заявка на получение сертификата ЭП одобрена

Ожидайте звонка. В течение 1 рабочего дня мы позвоним, чтобы пригласить вас в офис для проверки документов и личности.

На встречу должен прийти владелец сертификата Орлов М. В. Обычно визит занимает 15 – 30 минут.

#### Что взять с собой

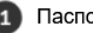

Паспорт РФ, оригинал

2 Токен для сертификата — на случай, если выпуск будет в СЦ.

3 Договор и закрывающие документы, если вы договаривались с менеджером их подписать.

Будьте готовы, что сотрудник СЦ сфотографирует вас с паспортом. Так мы убедимся, что сертификат получите вы, а не мошенник. Подробнее

## ЭТАП 6. Установка выпущенного сертификата

• После подтверждения личности вам будет выпущен сертификат (обычно это занимает около 10 минут, но не более 1 часа). Когда сертификат будет выпущен и готов к установке, от Контура вам придет такое СМСсообщение на телефон.

База знаний НГТУ НЭТИ - https://kb.nstu.ru/

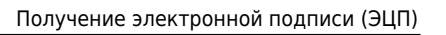

| ← 😕 kontur                                                                                          | : |
|----------------------------------------------------------------------------------------------------|---|
|                                                                                                    |   |
|                                                                                                    |   |
|                                                                                                    |   |
|                                                                                                    |   |
|                                                                                                    |   |
|                                                                                                    |   |
|                                                                                                    |   |
|                                                                                                    |   |
| 17:42                                                                                               |   |
| Сертификат ЭП выпущен (Орлов М.В.,<br>). Подпишите расписку<br>на <u>i.kontur-ca.ru</u> . Контур.УЦ |   |
| 17:42                                                                                               |   |

- Для установки выпущенного сертификата вставьте USB-флешку (токен), которую использовали на предыдущем этапе, и выполните действия:
- Зайдите в Личный кабинет Контур по ссылке: https://i.kontur-ca.ru.
   Введите ваш мобильный телефон и дождитесь звонка. Код это последние четыре цифры позвонившего номера. Отвечать на звонок не нужно.

| Вход в Ул      | Контур       | й центр    | Контур<br>Вход в Удостоверяющий центр                                    |
|----------------|--------------|------------|--------------------------------------------------------------------------|
| Пароль Серт    | ификат Поч   | та Телефон | Пароль Сертификат Почта Телефон                                          |
| Телефон<br>+7  |              |            | +7 *** *** XXXX                                                          |
| Запомнить меня |              |            | Сейчас вам поступит звонок<br>Введите последние 4 цифры входящего звонка |
| Г              | Іолучить код |            | Получить новый код можно через 00:26                                     |
|                |              |            | < Вернуться назад                                                        |

Если звонок не приходит долгое время, то нажмите снизу на кнопку **Получить код по СМС** и введите в поле код из СМС.

 После входа в ваш личный кабинет Контура будут отображаться все заявки. Выберите из списка заявку, в которой требуется подписать расписку, и нажмите на нее.

| Контур Удостоверяющий центр                                    |                                                                        | Помощь<br>Выйти                                 |
|----------------------------------------------------------------|------------------------------------------------------------------------|-------------------------------------------------|
| Сертификаты                                                    |                                                                        |                                                 |
|                                                                |                                                                        | Отображать скрытые сертификаты                  |
| Орлов Михаил Викторович<br>На физлицо                          | Подпишите расписку                                                     | Создана 18 апреля                               |
| Откройте дополнительные возможни отправляйте документы в любом | ности электронной подписи вместе с сервис<br>формате. Смотреть тарифы. | сом Контур.Крипто. Подписывайте, проверяйте 🛛 🗙 |
| Орлов Михаил Викторович<br>На физлицо                          | Действует                                                              | До 17 августа                                   |
|                                                                |                                                                        |                                                 |
|                                                                |                                                                        |                                                 |
| КБ Контур с 1988 года                                          |                                                                        | Регламент Удостоверяющего центра                |

3. Необходимо подтвердить, что именно вы получаете сертификат, для этого нажмите **Подтвердить по СМС**, введите код из СМС и нажмите **Подтвердить**.

| Контур Удостовер       | яющий центр                                                                      |                                 |                    |                          | • Помощь                 | Выйти                         | Контур Удостове                                  | ряющий центр                                                              |                                         |                     |                          | • Помоще              |                          | Выйти        |
|------------------------|----------------------------------------------------------------------------------|---------------------------------|--------------------|--------------------------|--------------------------|-------------------------------|--------------------------------------------------|---------------------------------------------------------------------------|-----------------------------------------|---------------------|--------------------------|-----------------------|--------------------------|--------------|
| ≡ Выпуск с             | сертификат<br>лов М. В.   На физлици                                             | ra<br>∘                         |                    |                          |                          |                               | ≡ Выпуск                                         | сертифика<br>Ірлов М. В.   На физли                                       | <b>та</b><br>10                         |                     |                          |                       |                          |              |
| Реквизиты<br>проверены | Способ получения<br>выбран                                                       | Заявление<br>подлисано          | Носитель<br>выбран | Личность<br>подтверждена | Подтвердите<br>получение | Установите<br>сертификат      | Реквизиты<br>проверены                           | Способ получения<br>выбран                                                | Заявление<br>подписано                  | Носитель<br>выбран  | Личность<br>подтверждена | Подтвердите получение | Установите<br>сертификат |              |
| Сертификат вы          | ыпущен, подпишит<br>отовы получить сертиф                                        | е расписку<br>жкат с указанными | в расписке данными |                          |                          |                               | Сертификат в                                     | выпущен, подпиши<br>готовы получить серти                                 | <b>те расписку</b><br>фикат с указанным | и в расписке данным | и.                       |                       |                          |              |
| Подтвердить<br>На      | по СМС                                                                           | подтверждения                   | •                  |                          |                          |                               | Код отправле                                     | н на Подтверди                                                            | и действует 5 мину                      | π                   |                          |                       |                          |              |
| Подойдет дейст         | а помощае дол пуло<br>ующий каалифицированный с<br>1, ФИО и СНИЛС, как в заявие. | ертификат Контура или р         | раеренных УЦ       |                          |                          |                               | Получить код по<br>Если СМС не пр<br>← Подтверди | овторно через 00:28<br>иходит, напишите в техпод<br>ть с помощью действук | держку.<br>щего сертификата             |                     |                          |                       |                          |              |
|                        |                                                                                  |                                 |                    |                          |                          |                               |                                                  |                                                                           |                                         |                     |                          |                       |                          |              |
| .КБ Контур с 1988 года |                                                                                  |                                 |                    |                          | Per                      | ламент Удостоверяющего центра | CKE Kouttyn c 1988 rosa                          |                                                                           |                                         |                     |                          | Pr                    | спамент Упостовеляю      | mero neutroa |

4. Нажмите Установить сертификат.

| Контур Удостове                   | еряющий центр                                  |                        |                    |                          | 🛿 Помош               | Ļb 🛓                     | Выйти      |  |  |
|-----------------------------------|------------------------------------------------|------------------------|--------------------|--------------------------|-----------------------|--------------------------|------------|--|--|
| ≡ Выпуск                          | Выпуск сертификата<br>Орлов М. В.   На физлицо |                        |                    |                          |                       |                          |            |  |  |
| Реквизиты<br>проверены            | Способ получения<br>выбран                     | Заявление<br>подписано | Носитель<br>выбран | Личность<br>подтверждена | Сертификат<br>получен | Установите<br>сертификат |            |  |  |
| Установите с                      | ертификат                                      |                        |                    |                          |                       |                          |            |  |  |
| Вставьте носите.<br>Установить се | пь, который вы ранее вь<br>ртификат            | ібрали для хранен      | ия сертификата — м | ы завершим подготовку    | у к работе и установ  | им сертификат.           |            |  |  |
|                                   | K                                              |                        |                    |                          |                       |                          |            |  |  |
|                                   |                                                |                        |                    |                          |                       |                          |            |  |  |
|                                   |                                                |                        |                    |                          |                       |                          |            |  |  |
| СКБ Контур с 1988 года            |                                                |                        |                    |                          | F                     | Регламент Удостоверяюш   | его центра |  |  |

5. Установщик автоматически определит USB-флешку(токен) и запросит пароль, который вы устанавливали на предыдущем этапе, когда мышкой генерировали закрытый ключ. Введите этот пароль от электронной подписи.

| 💿 Аутентификация -                | КриптоПро СSP                                                | × |
|-----------------------------------|--------------------------------------------------------------|---|
| Crypto-Pro GOST R<br>на контейнер | 34.10-2012 Cryptographic Service Provider запрашивает пароль | , |
| Считыватель:                      | FAT12_E                                                      |   |
| Носитель:                         | 0A9B53E6_EDS                                                 |   |
| Контейнер:                        | 83247385@2024-04-26-Orlov Mikhail Viktorovich                |   |
| Введите пароль:                   | ••••••••                                                     |   |
|                                   | · · · · · · · · · · · · · · · · · · ·                        |   |
|                                   |                                                              |   |
|                                   | N                                                            |   |
|                                   | ОК Отмена                                                    |   |

#### • Поздравляем, ваша электронная подпись готова к использованию!

| Контур Удостоверяющий центр                                                                                                    |                                                                                                    | 🛛 Помощь                                                                                                    | ▲ +7 913 786 92 33 Выйти |
|----------------------------------------------------------------------------------------------------|----------------------------------------------------------------------------------------------------|----------------------------------------------------------------------------------------------------|--------------------------|
| ≡ Сертификат                                                                                                    |                                                                                                    |                                                                                                    | Ваш сервисный центр      |
| Сертификат установлен!                                                                                                    | Параметры 👌 💿                                                                                        |                                                                                                    |                          |
| Как подписать документ электронной<br>подписью<br>Как работать с сертификатом на госпорталах<br>(госуслуги, ФНС)<br>Что нужно сделать на ЭТП после обновления<br>сертификата<br>Ознакомьтесь с правилами безопасного<br>использования сертификата<br>и документацией на криптопровайдер | Владелец<br>ИНН<br>Тип сертификата<br>Криптопровайдер<br>Издатель<br>Срок действия<br>Место хранения | Орлов Михаил Викторович<br>540546344435<br>На физлицо, квалифицированный<br>КриптоПро, встроенная лицензия (?)<br>АО «ПФ «СКБ Контур»<br>26 апреля 2024 — 26 апреля 2025<br>На флешке «FAT12_E» |                          |

- Еще раз напоминаем, что электронная подпись является вашей личной и передавать её никому нельзя!
- Сообщать кому-либо пароль от электронной подписи тоже нельзя, чтобы никто не мог подписать документы от вашего имени!
- Если вы потеряете ЭЦП, то следует немедленно сообщить об этом в ЦИУ!

От Госуслуг вам придет уведомление, что на ваше имя выпущен сертификат электронной подписи.

Электронной подписью вы сможете пользоваться не только в НГТУ, но и на Госуслугах, сервисах ФНС и других ресурсах.

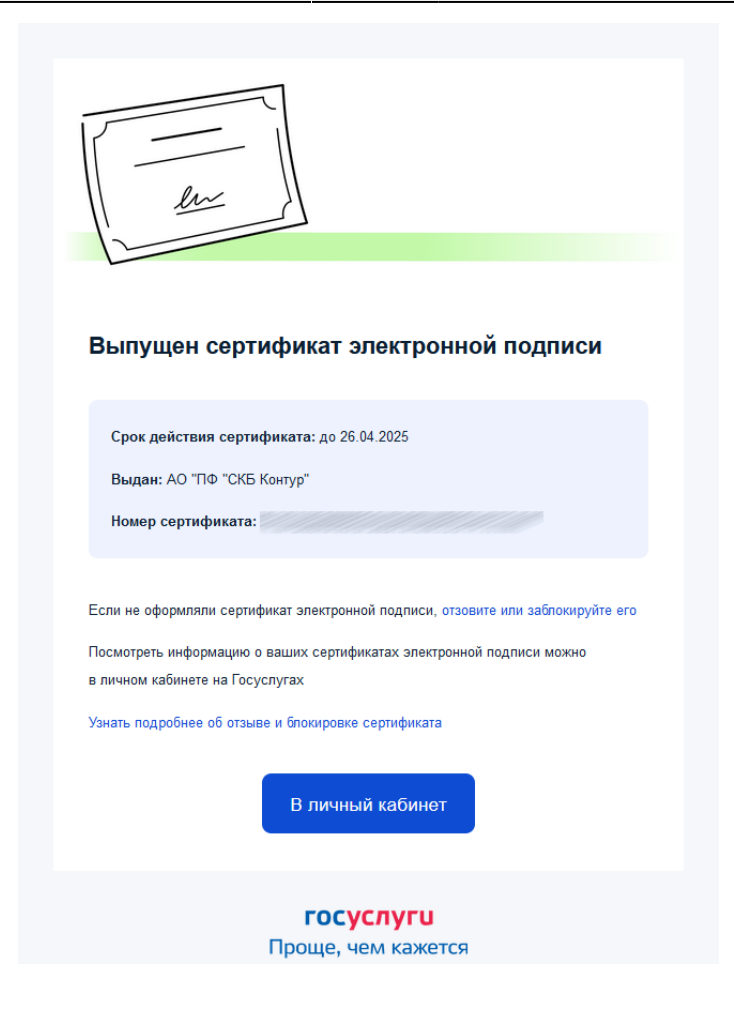

### Вопросы и ответы

#### Что такое электронная (цифровая) подпись?

Электронная подпись (ЭП или ЭЦП) - это аналог вашей собственноручной подписи. Такая подпись хранится на токене или usb-флешке. Электронная подпись бывает несколько видов, один из них КЭП - Квалифицированная электронная подпись, которая выдается специальными удостоверяющими центрами, ФНС России, Казначейством и т.д. В нашем случае Удостоверяющим центром является АО «ПФ СКБ Контур», с которым у НГТУ заключен договор на право выдачи КЭП.

ЭЦП внутри состоит из двух частей: сертификата и закрытого (секретного) ключа. Сертификат могут видеть все, чтобы можно было точно идентифицировать, кто подписал документ (по данным в сертификате). Закрытый ключ позволяет использовать ваш сертификат для подписания документа, поэтому нельзя передавать свою электронную подпись другому человеку. Чтобы закрытым ключом случайно не смог воспользоваться ктото кроме вас, всегда запрашивается пароль(который знаете только вы) при подписании.

Квалифицированная электронная подпись:

- позволяет определить лицо, подписавшее электронный документ;
- позволяет обнаружить факт внесения изменений в электронный документ после момента его подписания;
- получена в результате криптографического преобразования информации с

использованием закрытого ключа электронной подписи.

# Как происходит подписание электронного документа при использовании электронной подписи?

Для подписания электронного документа (проще говоря файла) с помощью электронной подписи существуют специальные программы СКЗИ (например, КриптоПро, КриптоАрм, VipNet CryptoFile). Такие программы в момент подписания (после ввода вами пароля от закрытого ключа электронной подписи) по особому алгоритму(ГОСТ Р 34.10-2012) шифруют данные выбранного документа и данные закрытого ключа вашей электронной подписи. В итоге получается еще один файл - файл открепленной подписи, который обычно имеет следующие расширения: <u>.sig</u>, <u>.sgn</u>, <u>.p7s</u>. Этот файл открепленной подписи), что именно вы подписали документ, а также гарантировать, что после подписания в документ не вносились никакие изменения.

Свою электронную подпись (а именно закрытый ключ) нельзя никому передавать, чтобы ей не смог воспользоваться другой человек.

## Почему электронная подпись признается равнозначной собственноручной подписи?

Все совершаемые действия с электронной подписью регулирует Федеральный закон №63-ФЗ от 06.04.2011 «Об электронной подписи». Согласно этому закону любая информация в электронном виде, подписанная квалифицированной электронной подписью, признается электронным документом, равнозначным документу на бумажном носителе, подписанному собственноручной подписью.

# Почему заявка в СЭД Тезис заменяет согласование бумажной служебной записки?

В НГТУ приказом №939 от 23.08.2022 приняты «Положение об использовании простой электронной подписи» и «Положение об использовании систем электронного документооборота НГТУ». Согласно этим положениям все действия выполняемые под своей учетной записью в СЭД Тезис, системах 1С, ИС НГТУ, ЭИОС DiSpase над электронными документами считаются равнозначными действиям, выполняемым с документами на бумажных носителях, подписанными собственноручной подписью пользователя.

## Почему теперь документы для перемещения материальных ценностей нужно подписывать электронной подписью?

С 2023 года вступили изменения в Приказ Минфина России от 15 апреля 2021 г. №61н «Об утверждении унифицированных форм электронных документов бухгалтерского учета, применяемых при ведении бюджетного учета, бухгалтерского учета государственных (муниципальных) учреждений, и Методических указаний по их формированию и применению». Согласно приказу документы по принятию к учету, перемещению, списанию должны формироваться в электронном виде и подписываться электронной подписью.

# Кто такой "администратор КЦР" и почему он выпускает электронные подписи в НГТУ?

КЦР - корпоративный центр регистрации. Администратор КЦР - сотрудник подразделения ЦИУ в НГТУ, ответственный за процесс выдачи электронных подписей сотрудникам НГТУ. Выпускать ЭЦП имеет право только аккредитованный ФНС удостоверяющий центр. Электронные подписи выпускает удостоверяющий центр компании АО «ПФ СКБ Контур», а Администратор КЦР выступает в роли доверенного лица компании по договору между Контур и НГТУ, который уполномочен принимать заявления и удостоверять личность сотрудников для подтверждения выпуска сертификатов. Оригиналы бумажных подписанных заявлений Администратор КЦР каждый квартал отправляет в АО «ПФ СКБ Контур».

# Я проделал все действия и выпустил электронную подпись. Как проверить, что она работает и её можно использовать?

Проверка создания электронной подписи на оф. сайте КриптоПро

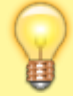

Вопросы по работе Тезис tezis@ciu.nstu.ru

From: https://kb.nstu.ru/ - База знаний НГТУ НЭТИ

Permanent link: https://kb.nstu.ru/tezis:request eds?rev=1727849993

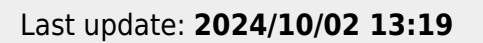

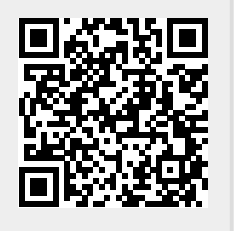